| Authorization page                                                                                                    | 1. Check box on thr                                                                                                    |
|----------------------------------------------------------------------------------------------------|----------------------------------------------------------------------------------------------------|
| Corporation Banking * Authorization * Authorization Authorization RI Authorization RI Authorization Summary Tender 2 times Cell Corporation ISO 112  IZ/16/2019 - 12/16/2019 - 12/16/2019                                                                                                    | <ul> <li>transaction that wanted<br/>to be authorized</li> <li>2. Click "Approve" to<br/>approving transaction</li> <li>3. Click "Reject" to rejecting<br/>Transaction</li> </ul> |
|                                                                                                    | Transaction                                                                                                    |
| Back         2         100.500.01         wendy         12/16/0019         Auto-<br>in progress           Back         2         100.500.01         wendy         12/16/0019         Auto-<br>in progress           Back         2         100.500.01         wendy         12/16/0019         Auto-<br>in progress           Approve         Reject.         Reject.         Reject.         Reject.         Reject.                                                                                                    |                                                                                                    |
| Approving Transaction<br>B (B_chrowne 121219A.docx · C × (CKBank × (A B_CB - Google Drive × + × · · · · · · · · · · · · · · · · ·                                                                                                    | <ol> <li>Checking transaction<br/>detail</li> <li>Enter "Response Code"<br/>from hard token</li> <li>Click "Approve"</li> </ol>                                                   |
| Authorization Authorization (Approve)<br>Authorization Information<br>Normal (1)                                                                                                    |                                                                                                    |
| Call OKIBank<br>150 112         Type         Source Account No         Beneficiary Sank         Account No         Beneficiary Name         Transfer         Transfer           Transfer         1101-216-000016-11         526 ( OKIBank )         1101-209-000021-11         SPR GRACIA MANDIRI PT         51,000           Response Code                                                                                                    |                                                                                                    |
| Response Code                                                                                                    |                                                                                                    |
| ABOUT US I TRANSFER INFORMATION I SITEMAP   BRANCH LOCATION<br>PT Bank Ole Indonesia Tak,<br>A Ic H. Juanda No. 12, Jakarta Pusat<br>Tore<br>Type here to search U I H 100 III 100 IIII 100 III 100 IIII 100 I |                                                                                                    |
| ■ IB_CB_chrome 121219A.docx - G x ③ OK/Bank x ▲ B_CB- Google Drive x + - □ X                  ← → C ■ m.ok/bank.co.id/icbs/apri/approval                  Admin   Logout ↑ corp0007 958 C                  OKF.BANK Indonesia                      Manual   Form   FAQ                                                                                                    | 7. Transaction<br>Authorization Process<br>succeed                                                                                                    |
| Corparation Banking > Authorization > Authorization<br>Authorization Completion of Authorization                                                                                                    |                                                                                                    |
| Authorization [5] Success 1 items<br>Error<br>Count 0 items                                                                                                    |                                                                                                    |
| Call OKUBank<br>150 112     Transaction<br>Type     File name<br>/Jerenticiary Name     Transfer<br>Count     Amount     User     Registration<br>date & time     Error<br>Detail       Normal<br>Transfer     BPR GRACIA<br>MANDIRI PT     1 items     51.000     wendy     2019-12-13<br>1112:50.062                                                                                                    |                                                                                                    |
| Please check your transaction, if there any problem during registration process.<br>(OKIBank to OKIBank to other bank).                                                                                                    |                                                                                                    |
| Transfer Result Inquiry Inquiry content of transaction                                                                                                    |                                                                                                    |

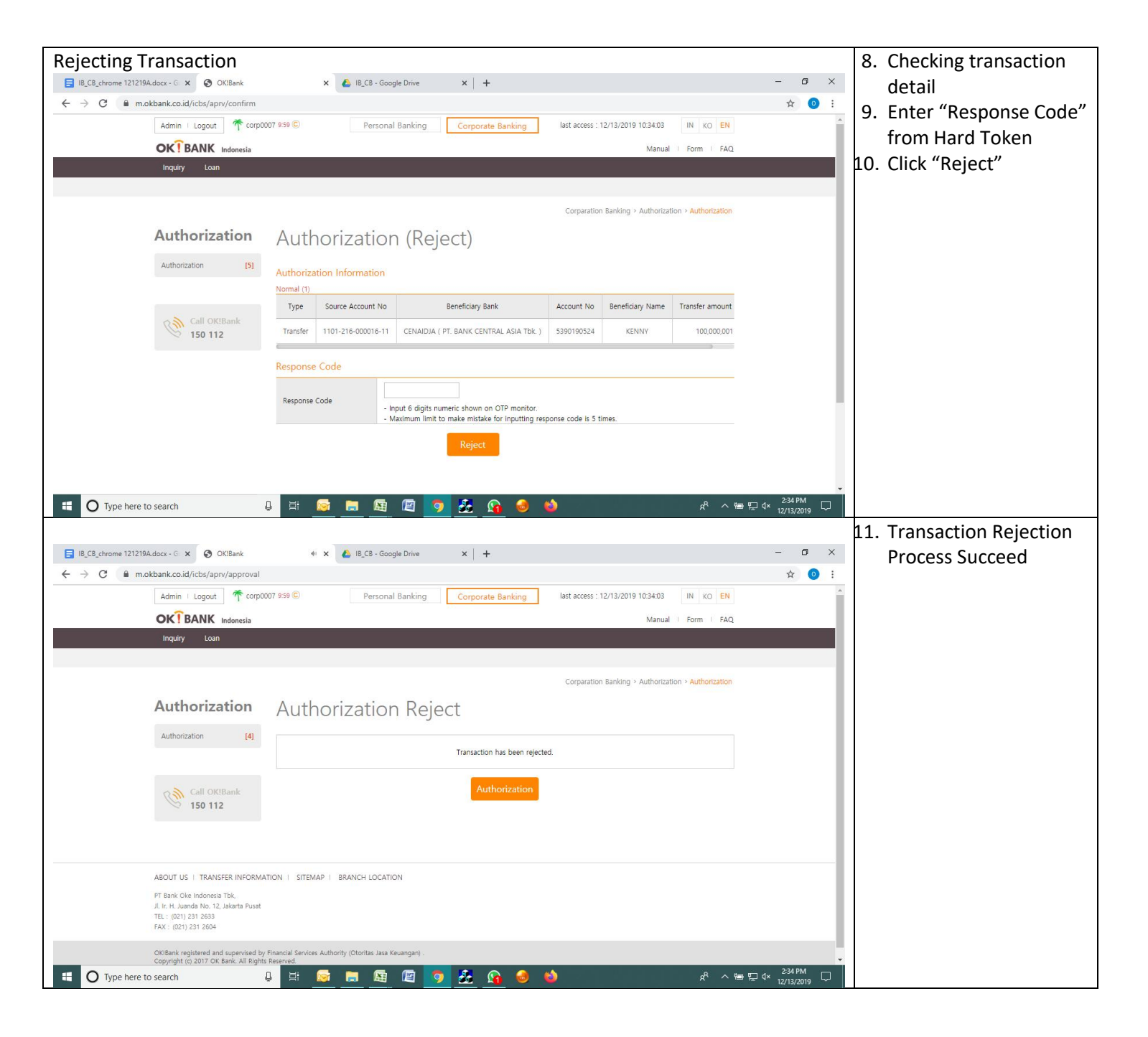